## How to install Vigor ACS2 in Microsoft Azure

VigorACS 2 is a TR-069 based centralised management system for DrayTek's Vigor devices. It is a management tool that would help Network Engineers and Systems Integrators to configure, monitor and manage DrayTek devices remotely from the comfort of their offices or homes.

Microsoft Azure allows you to set up a cloud-based management system running VigorACS 2.

This guide shows you on how to install VigorACS 2 in Linux CentOS 7.6 using Microsoft Azure as our infrastructure server.

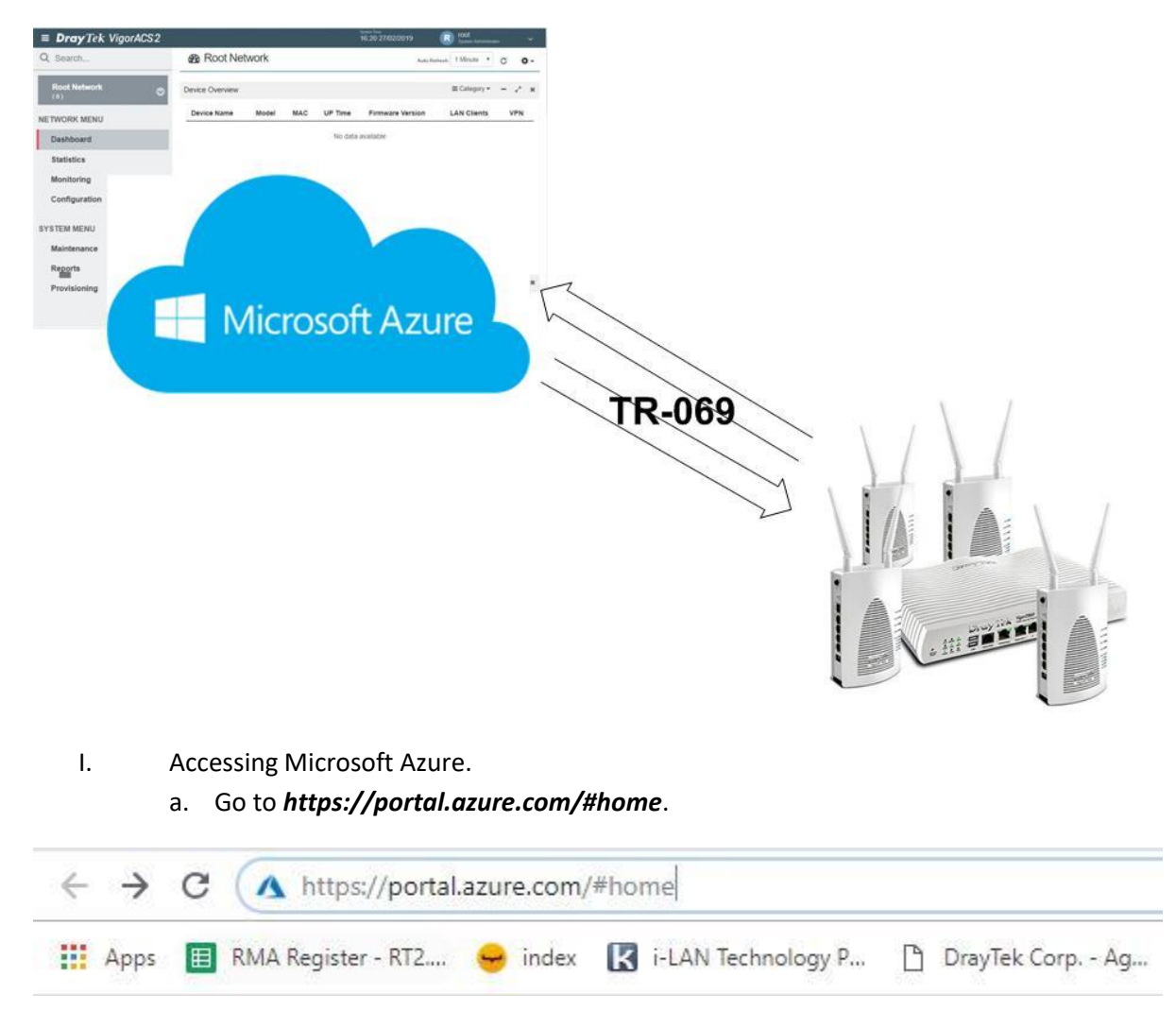

b. Login using your Microsoft Azure account.

| Microsoft          |  |
|--------------------|--|
| ← support ~ ~      |  |
| Enter password     |  |
| Password           |  |
| Forgot my password |  |

- II. Creating a Virtual Machine Instance.
  - a. Select "Create a resource" and search "centos".

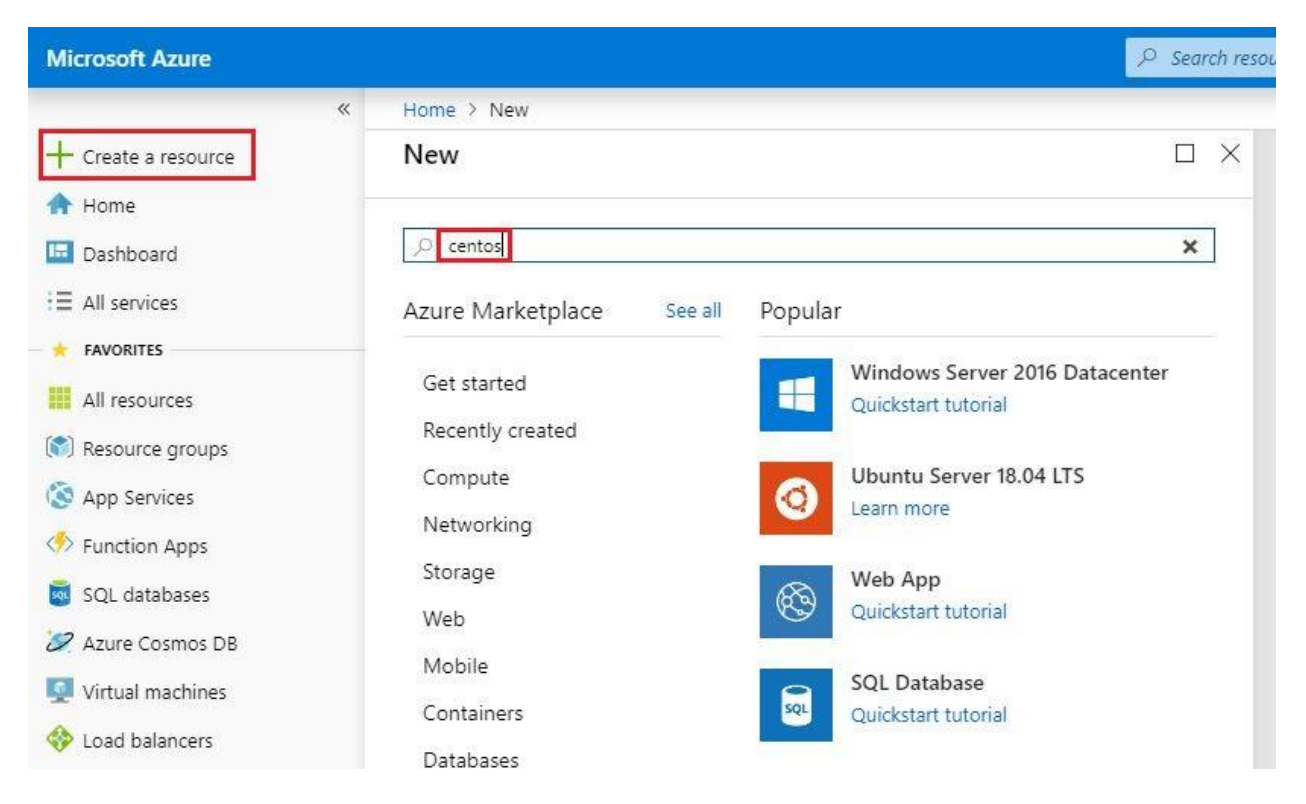

b. Select "CentOS 7.6".

| Microsoft Azure                                           |                                       |                                  | irces, services, and docs |                     |           |          |
|-----------------------------------------------------------|---------------------------------------|----------------------------------|---------------------------|---------------------|-----------|----------|
| «                                                         | Home > New > Marketplace > Everything |                                  |                           |                     |           |          |
| + Create a resource                                       | Marketplace $\Rightarrow$ $\times$    | Everything                       |                           |                     |           |          |
| 🛧 Home                                                    | My Saved List 🚺                       |                                  |                           |                     |           |          |
| ∃ All services                                            | Everything                            | Pricing                          | Operating System          |                     | Publisher |          |
| * FAVORITES                                               | Compute                               | All                              | All                       | ~                   | All       |          |
| All resources                                             | Networking                            | Results                          |                           |                     |           |          |
| <ul> <li>Resource groups</li> <li>App Services</li> </ul> | Storage                               | NAME                             |                           | PUBLISHER           |           | CATEGORY |
| Function Apps                                             | Web                                   | CentOS-based 7.5                 |                           | Rogue Wave Softwa   | re (form  | Compute  |
| 👼 SQL databases                                           | Mobile                                | CentOS-based 7.3 HPC             |                           | Rogue Wave Softwa   | re (form  | Compute  |
| 2 Azure Cosmos DB                                         | Containers                            | CIS. CIS CentOS 7.6 Benchmark L1 |                           | Center For Internet | Security, | Security |
| Virtual machines                                          | Databases                             | EcentOS 7.6                      |                           | Rogue Wave Softwa   | re (form  | Compute  |
| Storage accounts                                          | Analytics                             | CentOS-based 6.5 HPC             |                           | Rogue Wave Softwa   | re (form  | Compute  |

- c. Enter the following below:
  - Subscription: *Free Trial*
  - Resource group: VigorACS2
  - Virtual machine name: vigoracs2
  - Region: Australia Southeast
- d. Select "Change size" to allocate vcpus and memory.
- e. Select "Password" and enter username/password, then select "Next:Disks".

| Microsoft Azure           |                                                                              | $\wp$ Search resources, services, and docs                                                    |
|---------------------------|------------------------------------------------------------------------------|-----------------------------------------------------------------------------------------------|
| ×                         | Home > New > Marketplace > Eve                                               | rything > CentOS 7.6 > Create a virtual machine                                               |
| + Create a resource       | Create a virtual machine                                                     |                                                                                               |
| A Home                    | A Changing Pacie antigan may result                                          | alarting you have made. Paview all entings arise to creating the virtual machine              |
| 🛄 Dashboard               | your resources.                                                              | elections you have made, review all options pror to creating the virtual machine.             |
| ∃ All services            | * Subscription                                                               |                                                                                               |
| - 🔶 FAVORITES             | Subscription 0                                                               |                                                                                               |
| 🗰 All resources           | Resource group 🛛                                                             | (New) VigorACS2  Create new                                                                   |
| 🕥 Resource groups         |                                                                              |                                                                                               |
| 🔇 App Services            | INSTANCE DETAILS                                                             |                                                                                               |
| Function Apps             | • virtuai machine name 😈                                                     | vigoracs2                                                                                     |
| 👼 SQL databases           | * Region 🗿                                                                   | Australia Southeast 🗸                                                                         |
| 😕 Azure Cosmos DB         | Availability options 🕤                                                       | No infrastructure redundancy required $\checkmark$                                            |
| 👰 Virtual machines        | * Image 🚯                                                                    | CentOS 7.6 V                                                                                  |
| 🚸 Load balancers          |                                                                              | Browse all images and disks                                                                   |
| Storage accounts          | * Size O                                                                     | Standard B2s                                                                                  |
| ↔ Virtual networks        |                                                                              | Change size                                                                                   |
| 🚸 Azure Active Directory  |                                                                              |                                                                                               |
| Monitor                   | Authentication type                                                          | Password     SSH public key                                                                   |
| 🜪 Advisor                 |                                                                              |                                                                                               |
| 🗿 Security Center         | * Username 🗿                                                                 | support_ilan 🗸                                                                                |
| Cost Management + Billing | * Password O                                                                 | ······································                                                        |
| P Help + support          | * Confirm password <b>0</b>                                                  | ·······                                                                                       |
|                           | INBOUND PORT RULES                                                           |                                                                                               |
|                           | Select which virtual machine network<br>network access on the Networking tal | ports are accessible from the public internet. You can specify more limited or granular<br>5. |
|                           | * Public inbound ports 🗿                                                     | None  Allow selected ports                                                                    |
|                           | Review + create                                                              | Previous Next : Disks >                                                                       |

f. Select OS disk type as "Standard HDD" and click "Next:Networking".

| Microsoft Azure             | <i>P</i> Search resources, services, and docs                                                                                                    |
|-----------------------------|----------------------------------------------------------------------------------------------------|
| ×                           | Home > New > Marketplace > Everything > CentOS 7.6 > Create a virtual machine                                                                                                   |
| + Create a resource         | Create a virtual machine                                                                                                    |
| 🛧 Home                      |                                                                                                    |
| 🗔 Dashboard                 | Basics Disks Networking Management Advanced Tags Review + create                                                                                                    |
| ∃ All services              | Azure VMs have one operating system disk and a temporary disk for short-term storage. You can attach additional data disks.                                                     |
| + FAVORITES                 | The size of the VM determines the type of storage you can use and the number of data disks allowed. Learn more                                                                  |
| All resources               | DISK OPTIONS                                                                                                    |
| 🕼 Resource groups           | * OS disk type 🕤 Standard HDD 🗸                                                                                                    |
| 🔕 App Services              | workloads. Virtual machines with Premium disks. We recommend Premium SSD for high IOPS<br>workloads. Virtual machines with Premium SSD disks qualify for the 99.9% connectivity |
| 🦘 Function Apps             | SLA.                                                                                                    |
| 👼 SQL databases             | Ultra SSD compatibility (Preview) Ultra SSD compatibility is not available for this VM size and location.                                                                       |
| 2 Azure Cosmos DB           | DATA DISKS                                                                                                    |
| 👰 Virtual machines          | You can add and configure additional data disks for your virtual machine or attach existing disks. This VM also comes with a                                                    |
| 🚸 Load balancers            | temporary disk.                                                                                                    |
| Storage accounts            |                                                                                                    |
| 😔 Virtual networks          | Create and attach a new disk Attach an existing disk                                                                                                    |
| Azure Active Directory      |                                                                                                    |
| 🕒 Monitor                   | ↑ ADVANCED                                                                                                    |
| 🜪 Advisor                   | Lise managed disks @                                                                                                    |
| Security Center             |                                                                                                    |
| 📀 Cost Management + Billing |                                                                                                    |
| Help + support              |                                                                                                    |
|                             |                                                                                                    |
|                             |                                                                                                    |
|                             |                                                                                                    |
|                             |                                                                                                    |
|                             |                                                                                                    |
|                             | Review + create Previous Next : Networking >                                                                                                    |

g. Under "*Public inbound ports*", select "Allow selected ports" and choose HTTP, HTTPS, SSH and then "Next: Management".

| Microsoft Azure             |                                           | $\wp$ Search resources, services, and docs                                                                                                    |
|-----------------------------|-------------------------------------------|----------------------------------------------------------------------------------------------------|
| «                           | Home > New > Marketplace > Everyt         | hing > CentOS 7.6 > Create a virtual machine                                                                                                    |
| + Create a resource         | Create a virtual machine                  |                                                                                                    |
| 🛧 Home                      |                                           |                                                                                                    |
| 🛄 Dashboard                 | Basics Disks Networking Ma                | nagement Advanced Tags Review + create                                                                                                    |
| ∃ All services              | Define network connectivity for your virt | ual machine by configuring network interface card (NIC) settings. You can control                                                                                   |
| * FAVORITES                 | ports, inbound and outbound connectivi    | ty with security group rules, or place behind an existing load balancing solution. Learn                                                                            |
| III resources               | more                                      |                                                                                                    |
| 🕅 Resource groups           | When creating a virtual machine a netw    | nrk interface will be created for you                                                                                                    |
| 🔕 App Services              | when creating a virtual machine, a netw   | dik interface will be cleated for you.                                                                                                    |
| Sunction Apps               | CONFIGURE VIRTUAL NETWORKS                |                                                                                                    |
| SOL databases               | * Virtual network 😈                       | (new) VigorACS2-vnet                                                                                                    |
| Azure Cosmos DB             | * Subnet 👩                                | (new) default (10.0.0.0/24)                                                                                                    |
| Virtual machines            | Public IP 🙃                               | (anu) vigorar? in                                                                                                    |
| Load balancers              |                                           | Create new                                                                                                    |
| Storage accounts            | NIC network security group <b>6</b>       | None Basic Advanced                                                                                                    |
| ↔ Virtual networks          | * Public inbound ports ()                 | None Allow selected ports                                                                                                    |
| 🚸 Azure Active Directory    | * Select inbound ports                    |                                                                                                    |
| ) Monitor                   |                                           |                                                                                                    |
| 🜪 Advisor                   |                                           | These ports will be exposed to the internet. Use the Advanced controls to limit<br>inbound traffic to known IP addresses. You can also update inbound traffic rules |
| Security Center             |                                           | later.                                                                                                    |
| O Cost Management + Billing |                                           | 0.0- 0.0"                                                                                                    |
| Help + support              | Accelerated networking 😈                  | The selected VM size does not support accelerated networking.                                                                                                    |
|                             | LOAD BALANCING                            |                                                                                                    |
|                             | You can place this virtual machine in the | backend pool of an existing Azure load balancing solution. Learn more                                                                                               |
|                             | Place this virtual machine behind an      | Ver No                                                                                                    |
|                             | existing load balancing solution?         |                                                                                                    |
| -                           |                                           |                                                                                                    |
|                             | Review + create Pre                       | vious Next : Management >                                                                                                    |
|                             | Neview + create Pro                       | wous weat, wallagement >                                                                                                    |

h. Leave everything in default settings and select "Next:Advance".

| Basics Disks Networking M                              | lanagement     | Advanced         | Tags     | Review + create                                 |
|--------------------------------------------------------|----------------|------------------|----------|-------------------------------------------------|
| Configure monitoring and managemen                     | t options for  | your VM.         |          |                                                 |
| AZURE SECURITY CENTER                                  |                |                  |          |                                                 |
| Azure Security Center provides unified :<br>Learn more | security mana  | agement and ac   | lvanced  | threat protection across hybrid cloud workloads |
| Your subscription is protected by A                    | Azure Security | / Center basic p | lan.     |                                                 |
| MONITORING                                             |                |                  |          |                                                 |
| Boot diagnostics 👩                                     | On On          | Off              |          |                                                 |
| OS guest diagnostics 🛛                                 | ⊖ On           | • Off            |          |                                                 |
| * Diagnostics storage account 👩                        | (new) a        | zurebackuprgaus  | trali418 |                                                 |
|                                                        | Create ne      | ew               |          |                                                 |
| IDENTITY                                               |                |                  |          |                                                 |
| System assigned managed identity 🚯                     | ⊖ On           | • Off            |          |                                                 |
| AUTO-SHUTDOWN                                          |                |                  |          |                                                 |
| Enable auto-shutdown 🚯                                 | ⊖ On           | • Off            |          |                                                 |
| BACKUP                                                 |                |                  |          |                                                 |
| Enable backup 🚯                                        | ⊖ On           | Off              |          |                                                 |
|                                                        |                |                  |          |                                                 |
|                                                        |                |                  |          |                                                 |
|                                                        |                |                  |          |                                                 |

- III. Creating a storage Blob in Microsoft Azure and upload Vigor ACS2 installer.
  - a. Go to **Storage accounts>>vigoracs2diag**

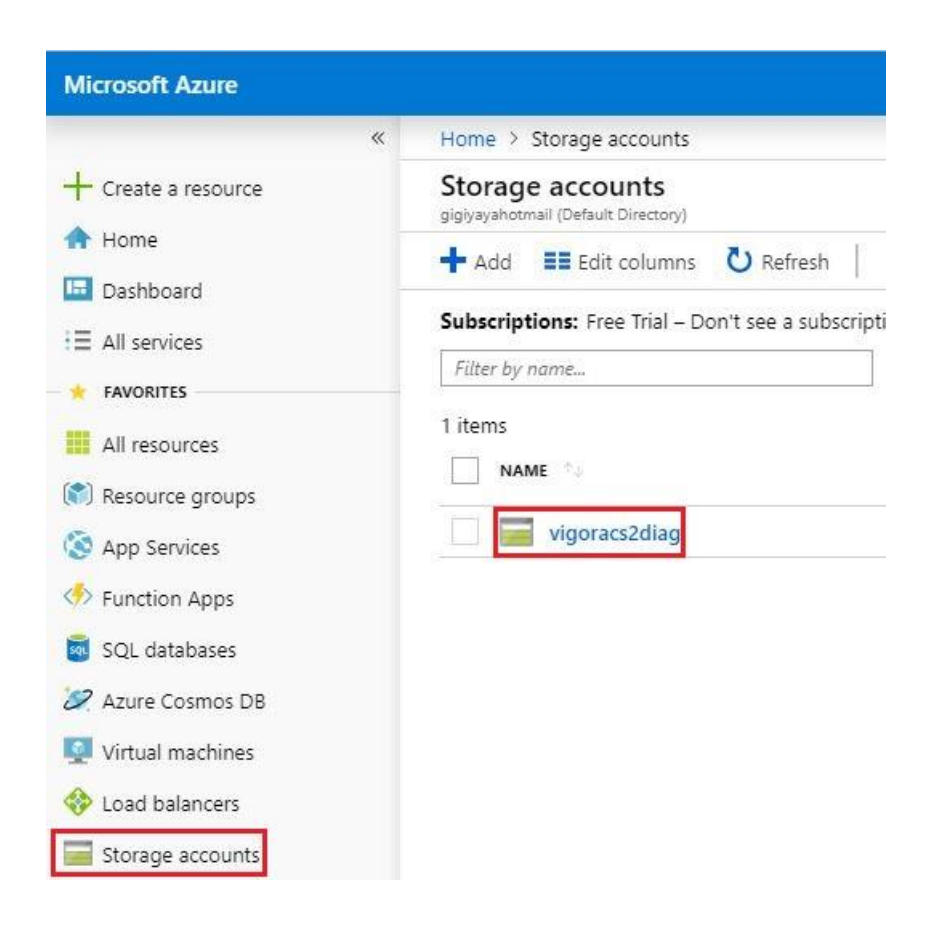

## b. Select "*Blob*".

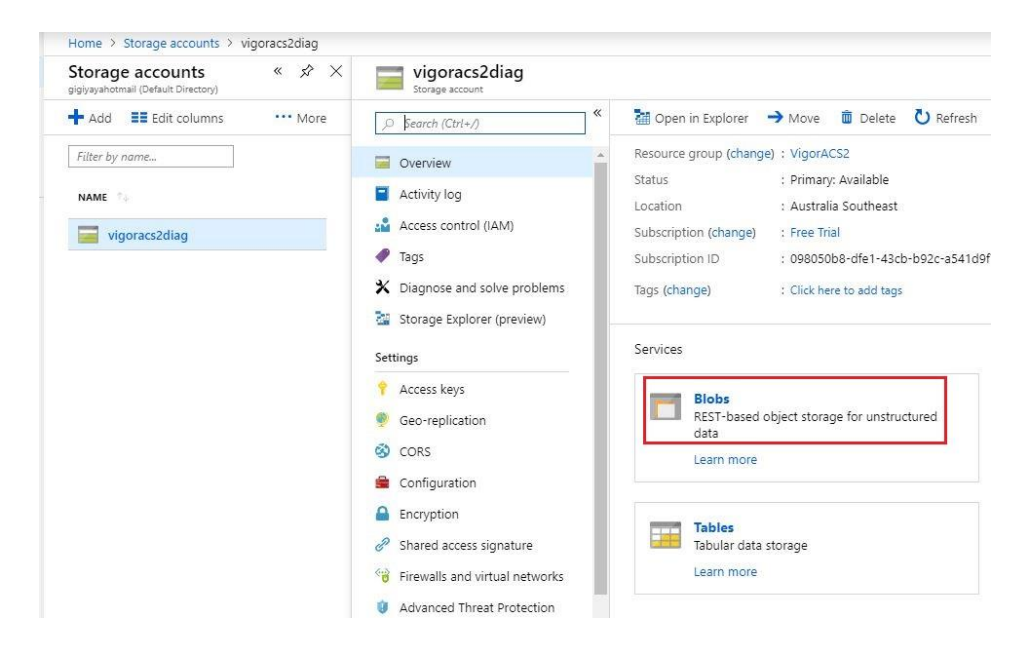

c. Select "Container", enter name as "installer" and select "Private (no anonymous access)".

| , Search (Ctrl+/)                                                                                                    | Sefresh 🗇 Delete 🔒 Change access let | vel            |
|----------------------------------------------------------------------------------------------------|--------------------------------------|----------------|
| Overview                                                                                                    | New container                        |                |
| Activity log                                                                                                    | * Name                               |                |
| Access control (IAM)                                                                                                    | installer                            | ~              |
| 🛷 Tags                                                                                                    | Public access level 🕤                | 19             |
| X Diagnose and solve problems                                                                                                    | Private (no anonymous access)        | ~              |
| Storage Explorer (preview)                                                                                                    |                                      |                |
|                                                                                                    | OK Canad                             |                |
| <sup>Settings</sup><br>d. Select <i>"install</i>                                                                                                    | ers".                                |                |
| d. Select <i>"install</i><br>vigoracs2diag - Ble                                                                                                    | ers".                                |                |
| d. Select <i>"install</i><br>vigoracs2diag - Ble<br>Storage account<br>Search (Ctrl+/)                                                                                                    | ers".                                | e access level |
| d. Select <i>"install</i><br>vigoracs2diag - Ble<br>Storage account<br><i>Search (Ctrl+/)</i><br>Overview                                                                                                    | ers".<br>bbs                         | e access level |
| Settings         d. Select "install         image account         image account <td< td=""><td>ers".<br/>bbs</td><td>e access level</td></td<> | ers".<br>bbs                         | e access level |
| d. Select <i>"install</i><br>vigoracs2diag - Ble<br>Storage account<br>Search (Ctrl+/)<br>Overview<br>Activity log<br>Access control (IAM)                                                                                                    | ers".<br>bbs                         | e access level |
| Settings         d. Select "install         image account         image account <td< td=""><td>ers".<br/>bobs</td><td>access level</td></td<>  | ers".<br>bobs                        | access level   |

- e. To upload the files inside a folder, we will need to create the same folder name in the Blob container.
  - 1. Select "Upload", "Advance" and enter the folder name "acs".
  - 2. Click the *folder icon* to browse the files to be uploaded. Select the file inside acs folder from your local computer and click *"Open"*.
  - 3. Click *"Upload"* to create the folder *"acs"* and to save the files inside the folder.

| Home > vigoracs2diag - Blobs > installer              | s                                                         |                                                                                          |
|-------------------------------------------------------|-----------------------------------------------------------|------------------------------------------------------------------------------------------|
| installers<br>Container                               | 1.                                                        |                                                                                          |
|                                                       | 🕂 Upload 🖸 Refresh 🤷 Cha                                  | nge access level 🗴 Delete 🖷 Acquire lease                                                |
| Overview                                              | Authentication method: Access key<br>Location: installers | y (Switch to Azure AD User Account)                                                      |
| Access Control (IAM)                                  | Search blobs by prefix (case-sensitive)                   |                                                                                          |
| 🗊 Open                                                | ×                                                         | Upload blob                                                                              |
| ← → → ↑ 📙 « VigorACS_Unix_Like_Drayt → acs            | v ♂ Search acs                                            | Files O                                                                                  |
| Organize 👻 New folder                                 | Bee 👻 🛄 😮                                                 | Select a file 2.                                                                         |
| Notepad<br>Skye<br>ConeDrive<br>This PC<br>3D Objects | 4/01/2019 4:10 PM WinRAR ZIP an                           | Advanced 1.<br>Authentication type O<br>Azure AD user account Account key<br>Blob type O |
| Bosumente V K                                         | >                                                         | Block blob 🗸                                                                             |
| File name: VPN Menu_2760.JPG                          | All Files (*,*)   All Files (*,*)  Cancel                 | Upload .vhd files as page blobs (recommended)<br>Block size @<br>4 MB                    |
| 3/12/2019, 2:57:24 PM                                 | Block blob                                                | Upload to folder acs 1.                                                                  |
| 3/12/2019, 2:57:25 PM                                 | Block blob                                                |                                                                                          |
| 3/12/2019, 2:57:25 PM                                 | Block blob                                                | 2                                                                                        |
| 3/12/2019 2:57:24 PM                                  | Block blob                                                | Uproad 3.                                                                                |

- f. To upload files into the Microsoft Azure container:
  - 4. Click the *folder icon* to browse the files to be uploaded.
  - 5. Select the files and click "Open".
  - 6. Click *"Upload"*.

| 😨 Open                                                      |                                                   | 94                  | ×          | Upload blob                      | >    |
|-------------------------------------------------------------|---------------------------------------------------|---------------------|------------|----------------------------------|------|
| $\leftarrow \rightarrow \checkmark \uparrow  _{-} \ll Desk$ | … → VigorACS_Unix_Like_Dr v Ō                     | Search VigorACS_Uni | x_Like_D 🔎 | Files o                          |      |
| Organize 🔻 New folder                                       |                                                   | EE •                | • 🔲 🔞      | Select a file                    | 4. 🗖 |
| This PC                                                     | Name                                              | Date modified       | Туре       | Overwrite if files already exist |      |
| 3D Objects                                                  | install_acs_jdk.sh                                | 5/09/2017 5:39 PM   | SH File    |                                  |      |
| Desktop                                                     | 📄 install_sqlite.sh                               | 5/09/2017 5:39 PM   | SH File    | × Advanced                       |      |
|                                                             | install_sqlite_openjdk.sh 5.                      | 5/09/2017 5:39 PM   | SH File    | - Advanced                       |      |
|                                                             | install_Synology_NAS.sh                           | 5/09/2017 5:39 PM   | SH File    |                                  |      |
| Downloads                                                   | install_user_vigoracs.sh                          | 5/09/2017 5:39 PM   | SH File    |                                  |      |
| Music                                                       | Quick Start Guide.txt                             | 5/09/2017 5:39 PM   | Text Docum | Upload 6.                        |      |
| My Web Sites or                                             | 📄 uninstall.sh                                    | 17/12/2018 7:38 PM  | SH File 🗸  |                                  |      |
| 📰 Pictures 🔍 🗸                                              |                                                   |                     | >          |                                  |      |
| File nar                                                    | ne: ["uninstall.sh" "acs_install_conf.conf" "a( ~ | All Files (*.*)     | ~          |                                  |      |
|                                                             | 5.                                                | Onen                | Cancel     |                                  |      |
|                                                             |                                                   | open                | cancer     |                                  |      |

- IV. Set the VM instance IP address to static.
  - a. Go to Virtual machines and select vigoracs2.

| Microsoft Azure $P$ Search r | esources, services, and docs 🛛 📐 🕞 💭                                                 |
|------------------------------|--------------------------------------------------------------------------------------|
| «                            | Home > Virtual machines                                                              |
| + Create a resource          | Virtual machines<br>gigiyayahotmail (Default Directory)                              |
| A Home                       | 🕂 Add 🕐 Reservations 📰 Edit columns 💍 Refre                                          |
| 🛄 Dashboard                  | Culoud Manager Trial Dealth and the statistical Dealth                               |
| ∃ All services               | Subscriptions: Free Inal – Don't see a subscription? Open I<br>Subscription settings |
| * FAVORITES                  | Filter by name     All resource ∨     All types     ∨                                |
| All resources                | 1 items                                                                              |
| 🕅 Resource groups            | NAME TYPE STATUS                                                                     |
| Services                     | Virtual ma Running                                                                   |
| 🪸 Function Apps              |                                                                                      |
| 👼 SQL databases              |                                                                                      |
| 🖉 Azure Cosmos DB            |                                                                                      |
| 👰 Virtual machines           |                                                                                      |

b. Select "Networking" and IP address 52.x.x.x.

| vigoracs2 - Networkin         | g |                         |                          |                                |                     |
|-------------------------------|---|-------------------------|--------------------------|--------------------------------|---------------------|
| ) Search (Ctrl+/)             | « | Attach network inte     | rface 🛛 🛷 Detach netwo   | k interface                    |                     |
| Q Overview                    |   | 📕 Network Interface     | e: vigoracs2904 Eff      | ective security rules Topol    | ogy                 |
| Activity log                  | L | Virtual network/subnet: | VigorACS2-vnet/default   | Public IP: 52.7.7 Te.1.2       | Private IP: 10.0.0. |
| Access control (IAM)          | L | Inbound port rules      | Outbound port rules      | Application security groups    | Load balancing      |
| 🖉 Tags                        |   | Network security a      | roup vigoracs2-nsg (atta | ched to network interface: vig | oracs2904)          |
| X Diagnose and solve problems | L | Impacts 0 subnets, 1    | network interfaces       |                                |                     |
| Settings                      | L | PRIORITY                | NAME                     |                                | PORT                |
| Networking                    |   | 300                     | HTTP                     |                                | 8844                |
| 🛢 Disks                       |   | 320                     | HTTPS                    |                                | 8443                |

c. Select "Static" and "Save".

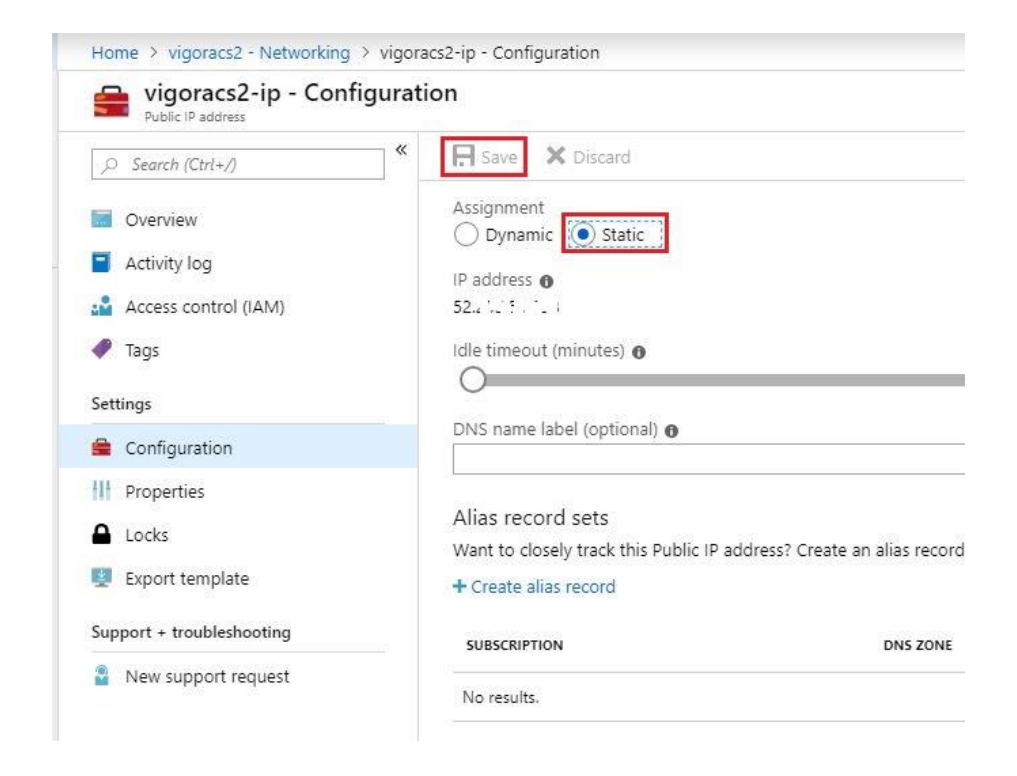

- V. Manage the VM instance via SSH.
  - a. Go to Virtual machines and select Connect.

| Microsoft Azure                                         |                                                  |                     |                  |                     |                    |              |  |
|---------------------------------------------------------|--------------------------------------------------|---------------------|------------------|---------------------|--------------------|--------------|--|
| + Create a resource                                     | «<br>Azure service                               | s                   |                  |                     |                    |              |  |
| 🛧 Home                                                  |                                                  |                     |                  |                     |                    |              |  |
| 💷 Dashboard                                             |                                                  |                     |                  |                     |                    |              |  |
| ∃ All services                                          | Virtual<br>machines                              |                     |                  |                     |                    |              |  |
| + FAVORITES                                             | Make the mo                                      | .+                  |                  |                     |                    |              |  |
| All resources                                           | wake the mos                                     | SL                  |                  |                     |                    |              |  |
| Resource aroups                                         | 4                                                |                     |                  |                     |                    |              |  |
| App Services                                            |                                                  |                     |                  |                     |                    |              |  |
| Function Apps                                           | Learn Azuro wit                                  | h                   |                  |                     |                    |              |  |
| SOL databases                                           | courses by f                                     | vi                  |                  |                     |                    |              |  |
| Azure Cosmos DB                                         | Microsoft I                                      | .e:                 |                  |                     |                    |              |  |
| Virtual machines                                        |                                                  |                     |                  |                     |                    |              |  |
| Load balancers                                          | Recent resour                                    | CI                  |                  |                     |                    |              |  |
|                                                         |                                                  |                     |                  |                     |                    |              |  |
| Virtual networks                                        |                                                  |                     |                  |                     |                    |              |  |
|                                                         |                                                  |                     |                  |                     |                    |              |  |
| Virtual machines<br>gigiyayahotmail (Default Directory) |                                                  |                     |                  |                     |                    |              |  |
| 🕇 Add 🕚 Reservations 📰 Edit colur                       | mns 🕐 Refresh 📔 🌢 Assign tags 🕨 Start 🦿          | Restart 📕 Stop 薗 De | elete 🗧 Services |                     |                    |              |  |
| Subscriptions: Free Trial – Don't see a subsc           | cription? Open Directory + Subscription settings |                     |                  |                     |                    |              |  |
| Filter by name                                          | All resource groups                              | types               | ✓ All locations  | ✓ All tags          | v                  | No grouping  |  |
| 1 of 1 items selected                                   |                                                  |                     |                  |                     |                    |              |  |
| NAME 1.                                                 | TYPE                                             | STATUS              | RESOURCE GROUP   | LOCATION            | MAINTENANCE STATUS | SUBSCRIPTION |  |
| vigoracs2                                               | Virtual machine                                  | Running             | VigorACS2        | Australia Southeast |                    | Connect      |  |
|                                                         |                                                  |                     |                  |                     |                    | Start        |  |
|                                                         |                                                  |                     |                  |                     |                    | Restart      |  |
|                                                         |                                                  |                     |                  |                     |                    | Stop         |  |
|                                                         |                                                  |                     |                  |                     |                    |              |  |

b. Copy the pubic IP address on your virtual machine and use Putty software to establish SSH connection.

| irtual machines « 🖍 🗙<br>giyayahotmail (Default Directory) | Connect to virtual machine                                                      |                           |                                                  |               |  |
|------------------------------------------------------------|---------------------------------------------------------------------------------|---------------------------|--------------------------------------------------|---------------|--|
| Add 🕒 Reservations 🛛 •••• More                             | ${igwedge}$ To improve security, enable just-in-time access on this VM. $	imes$ |                           |                                                  |               |  |
| Filter by name                                             | RDP SSH                                                                         |                           |                                                  |               |  |
| NAME                                                       | To connect to your virtual machine via SSH, select an IP address,               | optionally change the por | t number, and use one of                         |               |  |
| vigoracs2                                                  | * ID addrass                                                                    | 🛞 PuTTY Configuration     |                                                  | ? ×           |  |
|                                                            | Public IP address (52.2.11.21.11.3)                                             | Category:                 | C                                                |               |  |
|                                                            |                                                                                 | - Session                 | Basic options for your PuTT                      | TY session    |  |
|                                                            | * Port number                                                                   | ⊡- Terminal               | Specify the destination you want to c            | onnect to     |  |
|                                                            | 22                                                                              |                           |                                                  |               |  |
|                                                            | Login using VM local account                                                    | Bell                      | Connection type:<br>Raw Telnet Rlogin SSH Serial |               |  |
|                                                            | ssh support ilan@52.255.59.198                                                  | E- Window                 |                                                  |               |  |
|                                                            |                                                                                 | - Appearance              | Load, save or delete a stored session            | 1             |  |
|                                                            |                                                                                 | - Translation             | Saved Sessions                                   |               |  |
|                                                            | Inbound traffic to the Public IP address may be blocked.                        | - Selection               |                                                  |               |  |
|                                                            | Networking page.                                                                | Colours                   | Default Settings<br>ACS: GoogleCloud             | Load          |  |
|                                                            |                                                                                 | Data                      | ACS_GoogleCloud_support                          | Save          |  |
|                                                            | You can troubleshoot VM connection issues by opening t                          | - Telnet<br>- Riogin      |                                                  | Delete        |  |
|                                                            |                                                                                 | ⊕-SSH<br>- Senal          | Close window on exit:<br>Always Never  Only      | on clean exit |  |
|                                                            |                                                                                 |                           |                                                  |               |  |

- VI. Copy the Vigor ACS2 installer from the Blob container to the VM instance.
  - a. Install AzCopy Utility to Linux CentOS 7.6.
    - 1. Change user to root by entering the command *sudo* –*s*.

| Proot@vigoracs2:/home/support_ilan                                                                                                    | 33 | × |
|----------------------------------------------------------------------------------------------------|----|---|
| Using username "support_ilan".                                                                                                    |    | 0 |
| Using keyboard-interactive authentication.                                                                                                    |    |   |
| Password:                                                                                                    |    |   |
| Last login: Thu Mar 21 04:44:57 2019 from mingle.lnk.telstra.net<br>[support_ilan@vigoracs2 ~]\$ sudo -s<br>[sudo] password for support_ilan:<br>[root@vigoracs2 support_ilan]# |    |   |

2. Install ICU and libunwind dependencies by entering the command below: *Yum install –y libunwind icu* 

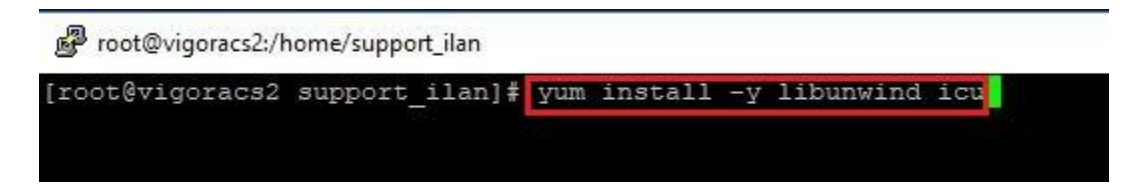

3. Download and extract Azcopy by entering the command below:

Wget – O azcopy.tar.gz <u>https://aka.ms/downloadazcopylinuxrhel6</u> tar –xf axcopy.tar.gz

4. Install AzCopy using the command ./install.sh

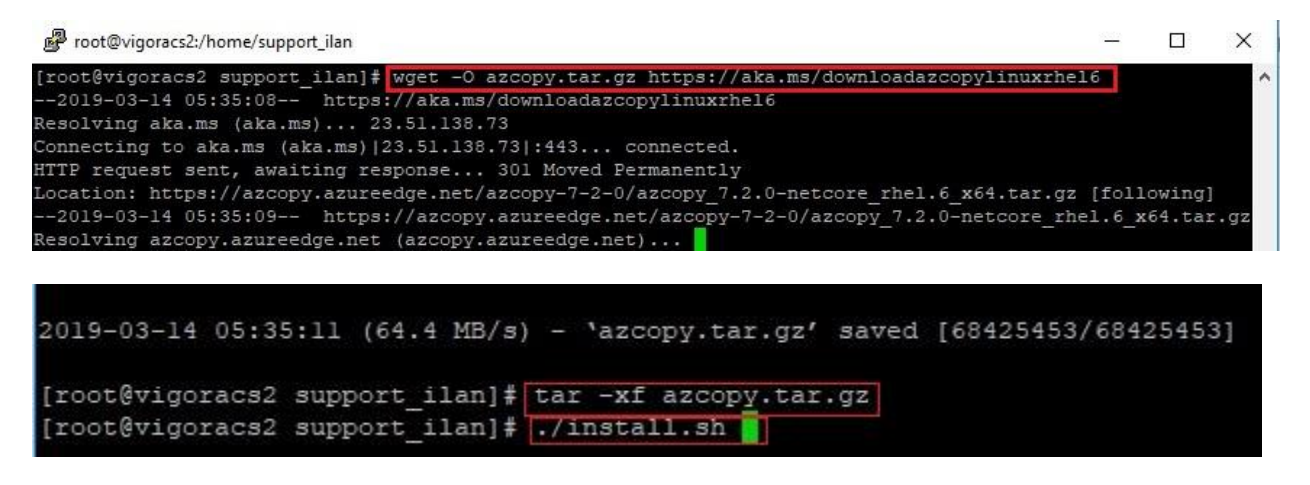

- b. Copy the source key from your storage account.
  - Go to Storage Accounts>>vigoracs2diag>>Access keys.
  - Copy source *Key* **1**.

| Microsoft Azure                                                                                                    |                                                          |                    | ₽ Search re                                                                                                    | rsources, services, and docs                                                                                                    |
|----------------------------------------------------------------------------------------------------|----------------------------------------------------------|--------------------|----------------------------------------------------------------------------------------------------|----------------------------------------------------------------------------------------------------|
| «                                                                                                    | Home > Storage accounts > vi                             | goracs2diag - Acce | ss keys                                                                                                    |                                                                                                    |
| + Create a resource                                                                                                    | Storage accounts<br>gigiyayahotmail (Default Directory)  | × & ×              | vigoracs2diag - Access k                                                                                                    | eys                                                                                                    |
| Fourier    Image: Dashboard   Image: Dashboard <td>Add EE Edit columns  Filter by name  NAME  Vigoracs2diag</td> <td>•••• More</td> <td><ul> <li>Search (Ctrl+./)</li> <li>Overview</li> <li>Activity log</li> <li>Access control (IAM)</li> <li>Tags</li> <li>Diagnose and solve problems</li> </ul></td> <td>Use access keys to authenticate yo<br/>recommend regenerating your acc<br/>When you regenerate your access<br/>your virtual machines. Learn more<br/>Storage account name<br/>vigoracs2diag</td> | Add EE Edit columns  Filter by name  NAME  Vigoracs2diag | •••• More          | <ul> <li>Search (Ctrl+./)</li> <li>Overview</li> <li>Activity log</li> <li>Access control (IAM)</li> <li>Tags</li> <li>Diagnose and solve problems</li> </ul> | Use access keys to authenticate yo<br>recommend regenerating your acc<br>When you regenerate your access<br>your virtual machines. Learn more<br>Storage account name<br>vigoracs2diag |
| <ul> <li>Function Apps</li> <li>SQL databases</li> <li>Azure Cosmos DB</li> </ul>                                                                                                    |                                                          |                    | Storage Explorer (preview) Settings Access keys                                                                                                    | Key<br>LrQkQkOmrE/k6EhCqytv97A9L0<br>Connection string                                                                                                    |
|                                                                                                    |                                                          |                    | <ul> <li>Geo-replication</li> <li>CORS</li> <li>Configuration</li> <li>Encryption</li> </ul>                                                                  | key2         C2           Key         YkC8WAxJrlStRzNFhd5z2hS5eYb                                                                                                    |
| <ul> <li>Azure Active Directory</li> <li>Monitor</li> </ul>                                                                                                    |                                                          |                    | Shared access signature                                                                                                    | Connection string DefaultEndpointsProtocol=https                                                                                                    |

c. Create an AzCopy script to copy the installer from the blob container to your VM instance, use the source key from the storage account.
 Example script:

azcopy \

--source https://vigoracs2diag.blob.core.windows.net/installers \ --destination /home/support\_ilan/installers/Vigoracs2\_2.4.1 \ --source-key LrQkQkOmrE/k6EhCqytv97AL0 \ --recursive

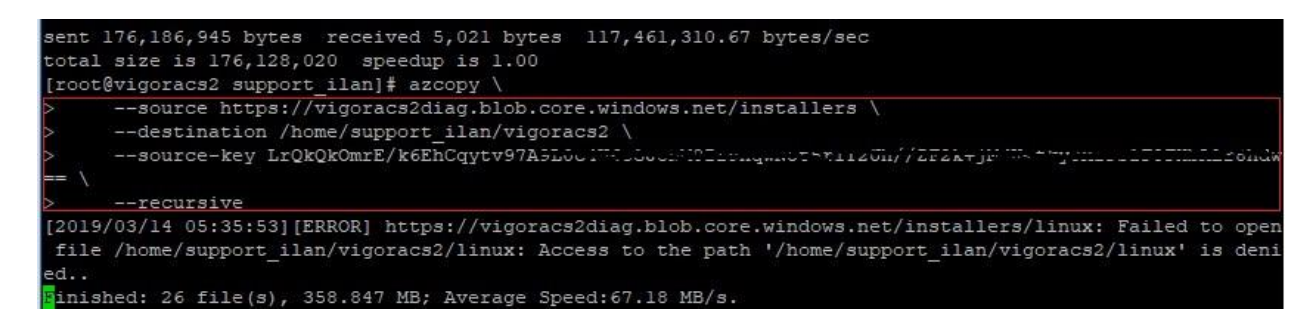

- VII. Installing dependencies, database and Vigor ACS2.
  - a. Enter the command "cd installers/VigorACS2\_2.4.1/"
  - b. Allow root to execute install.sh file by entering the command "chmod 755 install.sh"
  - c. Enter command "./install.sh" to run the Vigor ACS2 installer.
  - d. Type "**y**" to proceed with the installation.

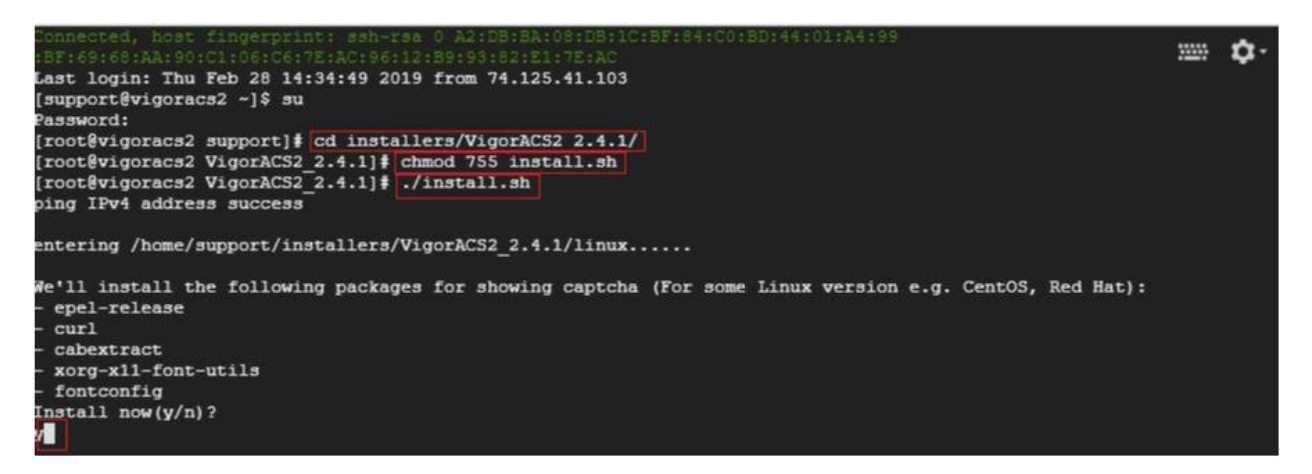

- e. Install the following below:
  - press 1 and enter to install mysql/mariadb
  - press 3 and enter to install influxdb
  - press 4 and enter to install or upgrade Java
  - press 5 and enter to install VigorACS

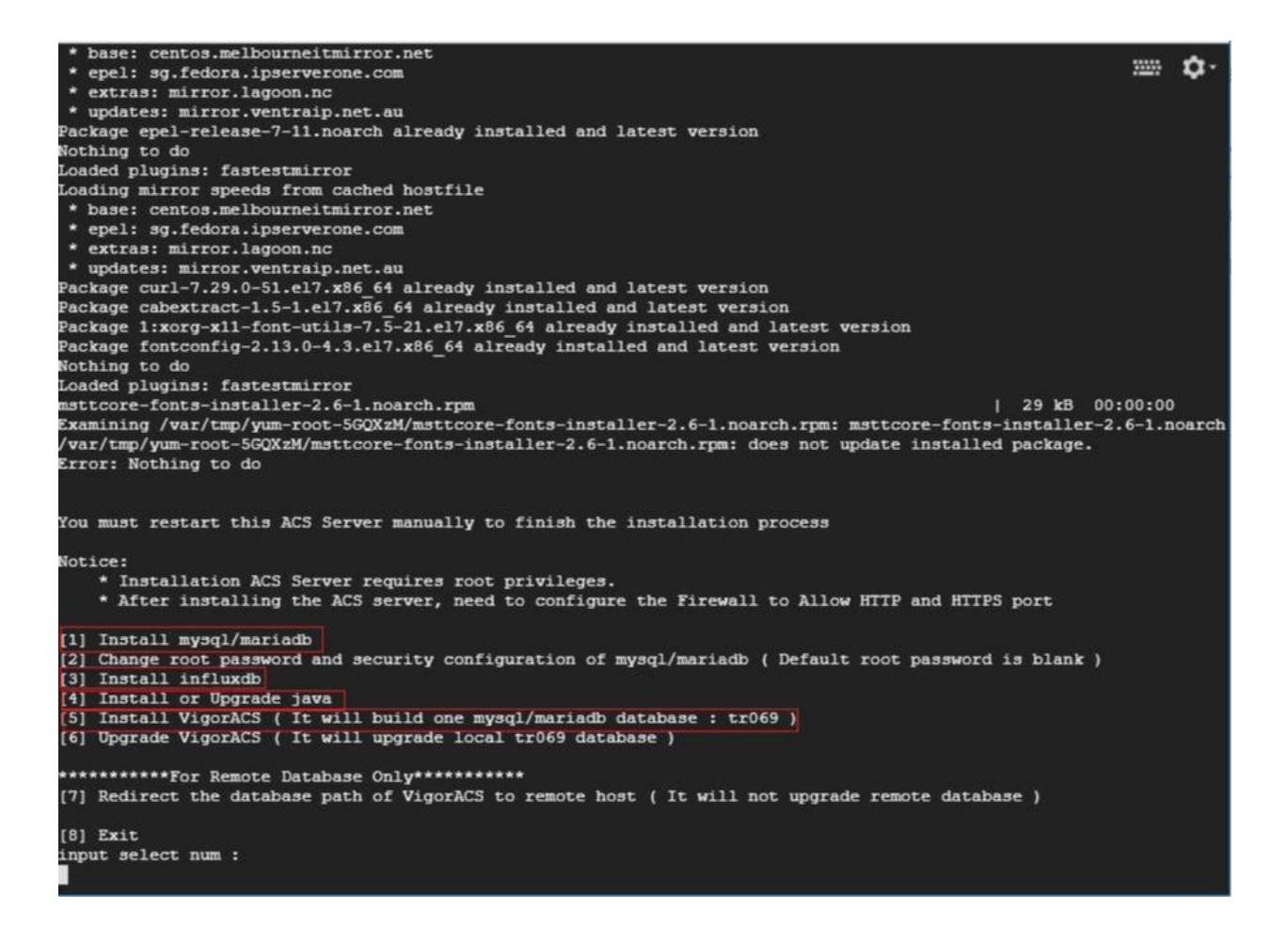

- f. Type "y" and *press enter* to continue creating ACS database.
- g. Type "1" and *press enter* to select Local side database.
- h. Type "1" and *press enter* to use ACS for Mysql.
- i. Press enter to use blank password for MySQL/MariaDB.
- j. Type "y" and press enter to test password for MySQL/MariaDB.

| [Warning] It will clear the existing ACS database an                       | d create a new one.Do you want to continue? (y/n)               |
|----------------------------------------------------------------------------|-----------------------------------------------------------------|
| Y                                                                          |                                                                 |
| Do you want to use remote/local database? (1: Local                        | side database, 2: Remote side database, Enter for Local side da |
| tabase)                                                                    |                                                                 |
|                                                                            |                                                                 |
| Which Mysql do you want to use ? ( <mark>1: ACS</mark> , 2: OS def<br>1    | ault, Enter for ACS mysql)                                      |
| Starting vigoracsmysqld (via systemctl):                                   | [ OK ]                                                          |
| Please keyin password of root of MySQL/MariaDB.                            |                                                                 |
| Do you want to test password now ?(y/n)                                    |                                                                 |
| Y                                                                          |                                                                 |
| Access Database Success                                                    |                                                                 |
| Restarting influxdb (via systemctl):                                       | [ OK ]                                                          |
| Start to install VigorACS                                                  |                                                                 |
| Archive: VigorACS.zip<br>creating: VigorACS/server/default/deploy/ACSServe | rAPP.ear/                                                       |
| creating: vigorAcs/server/default/deploy/Acsserve                          | TAPP.ear/Acoberver.war/                                         |

[Install VigorACS]

## VIII. Starting database and ACS2.

- a. Start mysql/mariadb, influxdb and VigorACS2.
  - *press 1 and enter* to start mysql/mariadb
  - press 3 and enter to start influxdb
  - press 5 and enter to start VigorACS

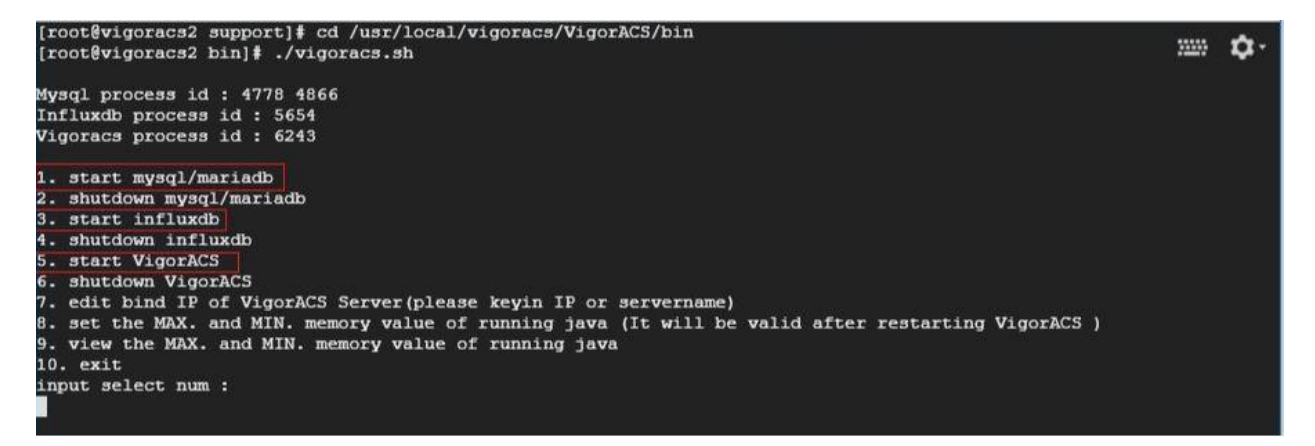

- b. Enter the following bellow after selecting 5 (start VigorACS).
  - 1. Bind IP to **0.0.0.0**
  - 2. Optional: enter http port 8844 instead of 80.
  - 3. Optional: enter https port 8443 instead of 443.
  - 4. Press enter to select default ports 347 and 514 for stun and syslog.
  - 5. Press enter to accept default max memory and minimum memory.

```
Vigoracs process id :

    start mysql/mariadb

2. shutdown mysql/mariadb
3. start influxdb

    shutdown influxdb

5. start VigorACS
6. shutdown VigorACS
7. edit bind IP of VigorACS Server(please keyin IP or servername)
8. set the MAX. and MIN. memory value of running java (It will be valid after restarting VigorACS )
. view the MAX. and MIN. memory value of running java
10. exit
input select num :
which ip address do you want to bind for VigorACS service (x.x.x.x or Enter for bind 0.0.0.0 address)?
0.0.0.0
hich http port do you want to bind for VigorACS service ( port number or Enter for 80 port)?
8844
Which https port do you want to bind for VigorACS service ( port number or Enter for 443 port)?
8443
Which stun port do you want to bind for VigorACS service ( port number or Enter for 3478 port)?
Which syslog port do you want to bind for VigorACS service ( port number or Enter for 514 port)?
How many memory do you want to set for VigorACS service? (Enter for default MAX Memory is 1024, MIN Memory is 900 M
MAX Memory What you want? (Unit: MB)
MIN Memory What you want? (Unit: MB)
Starting vigoracs:
[OK]
Mysql process id : 2882 3121
Influxdb process id : 6136
Vigoracs process id :
```

IX. Allowing and editing ports http, https and tr-069 in Microsoft Azure firewall.a. Go to *Virtual machines>>vigoracs2.* 

| Microsoft Azure     |                                                         |                      |
|---------------------|---------------------------------------------------------|----------------------|
| «                   | Home > Virtual machines > vi                            | goracs2 - Networking |
| + Create a resource | Virtual machines<br>gigiyayahotmail (Default Directory) | × \$ ×               |
| 🚹 Home              | + Add O Reservations                                    | ···· More            |
| ∃ All services      | Filter by name                                          |                      |
| + FAVORITES         | NAME                                                    |                      |
| All resources       | vigoracs2                                               |                      |
| 🐑 Resource groups   |                                                         |                      |
| 🔇 App Services      |                                                         |                      |
| Function Apps       |                                                         |                      |
| 👼 SQL databases     |                                                         |                      |
| 🖉 Azure Cosmos DB   |                                                         |                      |
| Virtual machines    |                                                         |                      |
| 🚸 Load balancers    |                                                         |                      |

b. Select "*Networking, HTTP* and enter "8844" for *Destination port ranges*, then click "Save".

| vigoracs2 - Networking                             |                                        |                                                                                                    |                                                                                                    | Image: Provide the state of the state of the state o |
|----------------------------------------------------|----------------------------------------|----------------------------------------------------------------------------------------------------|----------------------------------------------------------------------------------------------------|----------------------------------------------------------------------------------------------------|
| ,O Search (Ctrl+/)                                 | Attach network                         | vork interface 🛛 🏘 Detach network in                                                                 | terface                                                                                              |                                                                                                    |
| Overview  Activity log  Access control (IAM)  Tags | Network In Nirtual network Inbound por | nterface: vigoracs2904 Effectiv<br>/subnet: VigorACS2-vnet/default<br>t rules Outbound port rules Ap | re security rules Topology<br>Public IP: <b>52.255.59.198</b> Priv.<br>plication security groups Loa | Source      Any     Source port ranges                                                                                                    |
| X Diagnose and solve problems Settings             | Impacts 0 su                           | Ibnets, 1 network interfaces                                                                         | PORT                                                                                                 | Any  * Destination port ranges  8844                                                                                                    |
| Networking                                         | 300                                    | нттр                                                                                                 | 8844                                                                                                 | * Protocol                                                                                                    |
| 🛎 Disks                                            | 320                                    | HTTPS                                                                                                | 8443                                                                                                 | Any TCP UDP                                                                                                    |
| 👰 Size                                             | 340                                    | 🔺 SSH                                                                                                | 22                                                                                                   | * Action                                                                                                    |
| O Security                                         | 350                                    | tr-069_8069                                                                                          | 8069                                                                                                 | Allow Deny                                                                                                    |
| Continuous dellaras (Dentinut)                     | 65000                                  | AllowVnetInBound                                                                                     | Any                                                                                                  | 300                                                                                                    |
| Continuous delivery (Preview)                      | 65001                                  | AllowAzureLoadBalancerInBoun                                                                         | d Any                                                                                                | * Name                                                                                                    |
| Configuration                                      | 65500                                  | DenyAllInBound                                                                                       | Any                                                                                                  | HTTP                                                                                                    |
| % Identity                                         |                                        |                                                                                                    |                                                                                                    | Description                                                                                                    |

- c. Do the same for the https, but enter port **8443**.
- d. To add tr-069 port, select "Add inbound port rule".

|                                 | Attach network in    | terface 🏾 🦇 Detach network interface | e                        |                      |                        |                   |             |           |
|---------------------------------|----------------------|--------------------------------------|--------------------------|----------------------|------------------------|-------------------|-------------|-----------|
| Q Overview                      | 🖉 Network Interfa    | ce: vigoracs2904 Effective sec       | urity rules Topolo       | gy                   |                        |                   |             |           |
| Activity log                    | Virtual network/subn | et: VigorACS2-vnet/default Public    | IP: 52.255.59.198        | Private IP: 10.0.0.4 | Accelerated networking | Disabled          |             |           |
| Access control (IAM)            | Inbound port rules   | Outbound port rules Applicat         | tion security groups     | Load balancing       |                        |                   |             |           |
| 🖉 Tags                          | Network security     |                                      | etwork interface: vigo   | racs2904)            |                        |                   |             |           |
| X Diagnose and solve problems   | Impacts 0 subnets    | , 1 network interfaces               | iethorie interfacer rigo | 10002304)            |                        |                   | Add Inbound | port rule |
| Settings                        | PRIORITY             | NAME                                 | PORT                     | PROTOCOL             | SOURCE                 | DESTINATION       | ACTION      |           |
| 🙎 Networking                    | 300                  | нттр                                 | 8844                     | TCP                  | Any                    | Any               | Allow       |           |
| 🐸 Disks                         | 320                  | HTTPS                                | 8443                     | ТСР                  | Any                    | Any               | Allow       |           |
| 👰 Size                          | 340                  | SSH SSH                              | 22                       | ТСР                  | Any                    | Any               | Allow       |           |
| C Security                      | 350                  | tr-069 8069                          | 8069                     | TCP                  | Any                    | Any               | Allow       |           |
| Extensions                      | 65000                | Allow Marshall Pressed               | A                        | A                    | Via IN a set           | Vistue (National) | • All       |           |
| 🐔 Continuous delivery (Preview) | 03000                | Anowvneunbound                       | Any                      | Any                  | VIItualivetwork        | VIItuainetwork    | Allow       |           |
| Availability set                | 65001                | AllowAzureLoadBalancerInBound        | Any                      | Any                  | AzureLoadBalancer      | Any               | Allow       |           |
| Configuration                   | 65500                | DenyAllInBound                       | Any                      | Any                  | Any                    | Any               | O Deny      |           |

- e. Enter the following below and click "Add".
  - Destination port ranges: 8069
  - Name: *tr-069\_8069*

| Source 🚯                    |   |
|-----------------------------|---|
| Any                         | ~ |
| Source port ranges <b>o</b> |   |
| *                           |   |
| Destination <b>6</b>        |   |
| Any                         | ~ |
| Destination port ranges     |   |
| 8069                        | ~ |
| Protocol                    |   |
| Any TCP UDP                 |   |
| Action                      |   |
| Allow Deny                  |   |
| Priority A                  |   |
| 360                         |   |
| Name                        |   |
| I VOITIC                    |   |

Add

- X. Accessing the Vigor ACS2 web interface and activating the trial license.
  - a. Type the *public IP address, port number* and enter *username* as" *root"* and *password* as "*admin123*".

| $\leftrightarrow \rightarrow G$ | A Not secure | https://3u.1. 7.139.701:8443/web/#/login |
|---------------------------------|--------------|------------------------------------------|
|---------------------------------|--------------|------------------------------------------|

Dray Tek VigorACS2

| User Name       |      |
|-----------------|------|
| Password        | ۲    |
| Validation Code | 5218 |
| Remember me     |      |

b. After selecting "*Activate*" the VigorACS2 will redirect us to the *MyVigor* website to register our VigorACS and activate the 30 days trial license.

|                                                                                        | Login to                   | ) VigorACS 2                       |          |
|----------------------------------------------------------------------------------------|----------------------------|------------------------------------|----------|
| A License Warning : Your licen<br>Please go to license server to activate your license | nse is invalid or expired. |                                    | Activate |
|                                                                                        | 7147<br>Remember me        | <b>7.1 4.7</b>                     |          |
|                                                                                        | . Copyright © 2017-2016    | DrayTek Corp. All Rights Reserved. |          |

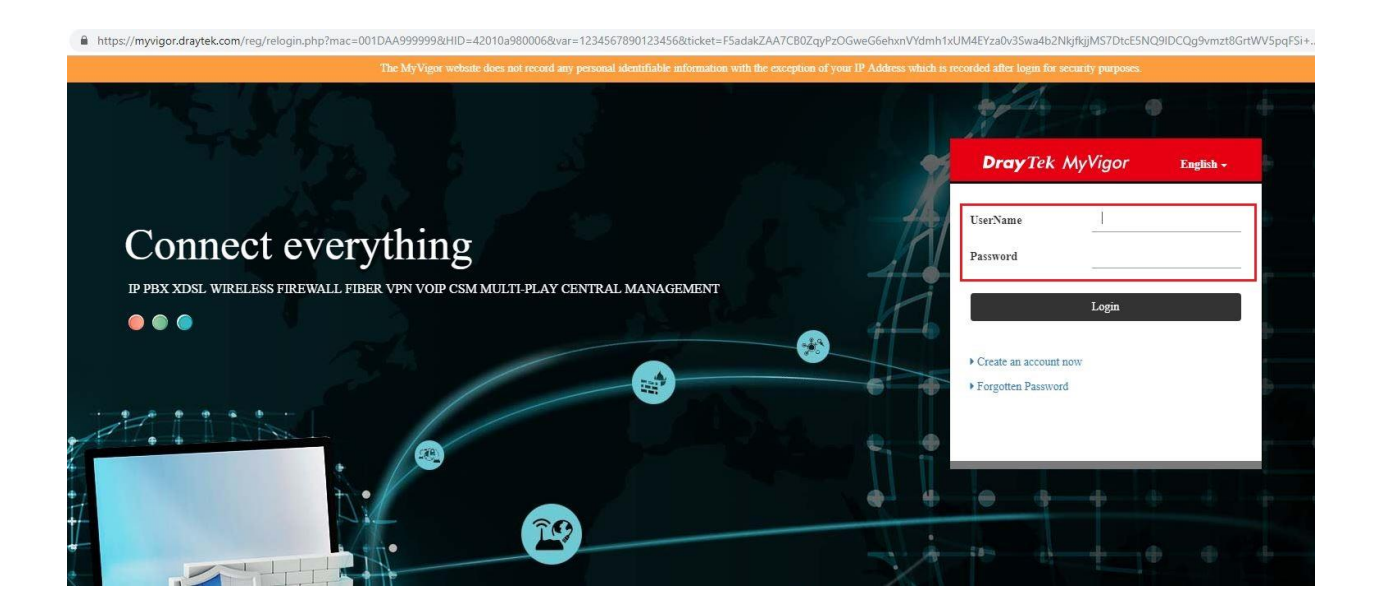

c. Select "On" under Status and "Login to ACS".

| <b>Dray</b> Tek |                                                          |                                |              | هٔ Log | in User : ilan_support_acs (Logout |                          | N             | ly Vigc |
|-----------------|----------------------------------------------------------|--------------------------------|--------------|--------|------------------------------------|--------------------------|---------------|---------|
| My Information  | My Information - My Products                             | 5                              |              |        |                                    |                          |               |         |
| AV/AI           | Device Information                                       |                                |              |        |                                    |                          |               |         |
|                 | Device Name : ACSGC<br>Host ID : ACS19<br>Model : VigorA | -2445<br>0200051<br>CS2 Series |              |        | Rename                             | Add Main Key ACS License | Help Transfer | Back    |
|                 | Device's Service                                         | Expired License                |              |        |                                    |                          | 10.000        |         |
|                 | Service                                                  | Provider                       | Action       | Status | Start Date                         | Expired Date             | Nodes         | Note    |
|                 | C ACS                                                    | DT-ACS-2                       | Add Main Key | On     | 2019-02-26                         | 2019-03-28               | 20            | -       |

| VigorACS License Information |                       |
|------------------------------|-----------------------|
| Operation                    | 1000 : License Key OK |
| License id                   | 00024#59              |
| Start date                   | 2019-02-26            |
| Expire date                  | 2019-03-28            |
| Max node                     | 0000020               |
| Trial license                | Yes                   |
|                              | Login to ACS          |

d. Select "*Change password*" for security purposes.

| A Warning : Your ACS is still so<br>root is still set to the default password | et to the default password | I. Please change it ASAP.         | Change password Cancel |
|-------------------------------------------------------------------------------|----------------------------|-----------------------------------|------------------------|
|                                                                               | root                       |                                   |                        |
|                                                                               | 7056                       | 7056                              |                        |
|                                                                               | Remember me                |                                   |                        |
|                                                                               |                            |                                   |                        |
|                                                                               | Capyright @ 2017-2019      | DrayTek Corp. All Rights Reserved |                        |

e. *Enter new password* and confirm new password.

| ■ DrayTek VigorACS2 |                                   |      |        |
|---------------------|-----------------------------------|------|--------|
| Q Search            | Set Password                      |      |        |
| Root Network        | Account : root<br>Root<br>Network |      |        |
|                     | New Password                      |      | ۲      |
| NE IWORK MENU       |                                   | weak |        |
| Dashboard           | Confirm Password                  |      | ۲      |
| Statistics          |                                   |      | B Save |
| Monitoring          |                                   |      |        |
| Configuration       |                                   |      |        |

f. Go to "*About*", to verify the License information on VigorACS2.

| ■ DrayTek VigorACS2 | n                   |                                  |
|---------------------|---------------------|----------------------------------|
| Q Search            | E License Info      | ormation                         |
| Root Network        | License Information |                                  |
|                     | Host ID             | ACS190200051                     |
| NETWORK MENU        | License ID          | 00024e59                         |
| Dashboard           | License Type        | Trial                            |
| Statistics          | Start Date          | 2019-02-26                       |
| Monitoring          | Expire Date         | 2019-03-28                       |
| Configuration       | Max Node            | 20                               |
| o o miguration      | Activate License    | + Click here to activate license |
| SYSTEM MENU         |                     |                                  |
| Maintenance         |                     |                                  |
| Reports             |                     |                                  |
| Provisioning        |                     |                                  |
| Network Management  |                     |                                  |
| System              |                     |                                  |
| User                |                     |                                  |
| About               |                     |                                  |
| License Information |                     |                                  |
| License Mail Notify |                     |                                  |
| License Agreements  |                     |                                  |

- XI. Change the time zone to *AEDT (Australian Eastern Daylight Time)*.
  - a. Enter the command "*date*" to verify the time zone.
  - b. Enter the command "*mv /etc/localtime /etc/localtime.bak*".
  - c. Enter the command "In -s /usr/share/zoneinfo/Australia/NSW /etc/localtime".
  - d. Enter again the command "*date*" to verify the time zone should be set to *AEDT*.

| root@vigoracs2 bin]# date                                                   | (m.) | -          |
|-----------------------------------------------------------------------------|------|------------|
| ed Feb 27 03:41:14 UTC 2019                                                 | 1111 | <b>P</b> . |
| root@vigoracs2 bin]# mv /etc/localtime /etc/localtime.bak                   |      |            |
| root@vigoracs2 bin]# ln -s /usr/share/zoneinfo/Australia/NSW /etc/localtime |      |            |
| root@vigoracs2 bin]# date                                                   |      |            |
| ed Feb 27 14:42:11 AEDT 2019                                                |      |            |
| root@vigoracs2 bin]#                                                        |      |            |
|                                                                             |      |            |
|                                                                             |      |            |
|                                                                             |      |            |